# Release Notes - TC8000 Android KK - BSP v020000 - LifeGuard Updates 04 Release

# Contents

Description Device Compatibility Component Contents Installation Requirements Installation Instructions Release Date

## Description

This release contains following software package which is compatible for TC8000 KK Product.

#### \* CFE-TC8000-K-XX-020000-N-00-04.zip

Note: This LifeGuard CFE Package CFE-TC8000-K-XX-020000-N-00-04.zip file is applicable Only for Non-GMS OS builds.

This release package contains following fixes and patches.

#### > Android Security Patch level:

• July 2016 (Critical Patch level: Sept'17)

Use the link to refer the Android Security bulletin for more information: <a href="https://source.android.com/security/bulletin/">https://source.android.com/security/bulletin/</a>

> Fixes:

#### CFE v4:

- Updated the below Component's Version:
  - MxMF version: 6.3.1.101
  - DataWedge: 6.4.18
  - EMDK Service: 6.5.12.812
  - StageNow: 2.7.2.1039

Resolved an issue in MX to prevent leakage of configuration parameters.

Included fix for Blueborne vulnerability.

- SPR32157 Resolved an issue when an invalid Neighbor AP response received from the infrastructure.
- SPR32193/SPR32230 Resolved an issue wherein devices experiencing authentication failures, and were not able to recover.
- SPR32439 Resolved an issue wherein the certificates get deleted Intermittently from the device, causing the device connectivity failures to N/W.
- SPR31168 Resolved an issue wherein the Non-NFC Units were restarting when NFC UI option is turned on.

#### CFE v3:

- SPR29912 Resolved an issue wherein certificates installation failed through StageNow.
- SPR31650 Resolved an issue wherein InputMethodService was causing junk character being read out in customer application.
- SPR32008 Resolved an issue wherein scanning PDF417 barcodes which contain embedded 0x0D characters resulted in continuous line of data instead of displaying in different lines
- SPR32126 Resolved an issue wherein Stock Browser gets enabled automatically after reboot even though user has disabled the app in settings.
- SPR32135 Resolved an issue wherein Settings screen does revert to its normal state even though the locale language is changed Arabic to English via EMDK

#### CFE v2:

- MC-144533 Fixed an issue wherein non-nfc supported devices user can see the nfc settings in setting application and can try to configure it, which cause device reboot.
- SPR31731 Fixed an issue wherein Velocity stopped working with "Unfortunately velocity has stopped" or "unfortunately DataWedge has stopped" error message whenever the wifi disconnects during roaming.

#### CFE v1:

SPR30834 - Resolved an issue where using the Browser manager in StageNow was unable to set home page.

### **Device Compatibility**

This CFE Package software release has been approved for use with the following Zebra devices.

| Device                      | Operating System |
|-----------------------------|------------------|
| TC80N0x, TC80NHx – All SKUs | Android 4.4.3    |

# **Component Contents:**

| Component / Description | Version                 |
|-------------------------|-------------------------|
| Product Build Number    | 01-23257-K-02-00-00-MV  |
| Android Version         | 4.4.3                   |
| WiFi                    | Fusion_QA_1.02.0.0.040R |

## Installation Requirements:

This SW is intended for the TC8000 KK device.

## Installation Instructions:

- 1. Connect the USB cable from your PC to the device.
- 2. On your PC, you should see REMOVABLE DISK appearing in the File Explorer. copy the **CFE-TC8000-K-XX-020000-N-00-04.zip** file on storage.
- 3. Put the TC8000 into Recovery Mode using the following steps:
  - Hold the Power Key until "Reset" option appears, then release the power key.
  - Tap the "Reset" option in the menu and then immediately hold the "Power key" and "Scan Key" until the Zebra boot screen is displayed.
- 4. Once on the Recovery Screen, scroll up/down using "Volume Keys" +/- to "Apply update from internal storage" and press the "Scan Key" to select.
- 5. Next, scroll up/down using "Volume Keys" +/- to the location where you copied the files and press the "Scan Key" to select the desired folder.
- 6. Highlight the zip file you wish to install, and press the "Scan key" to select.
- 7. There are two ways to Check the Android Patch Level after install the CFE package in the device,
  - ✓ Settings->About Device-> Zebra Patch Version: CFE-TC8000-K-XX-020000-N-00-04
  - ✓ Run "getprop persist.sys.cfe.patchver" command in ADB Shell.

# Release Date:

Oct, 2017